## 統合版における、科目・枝番などの追加手順

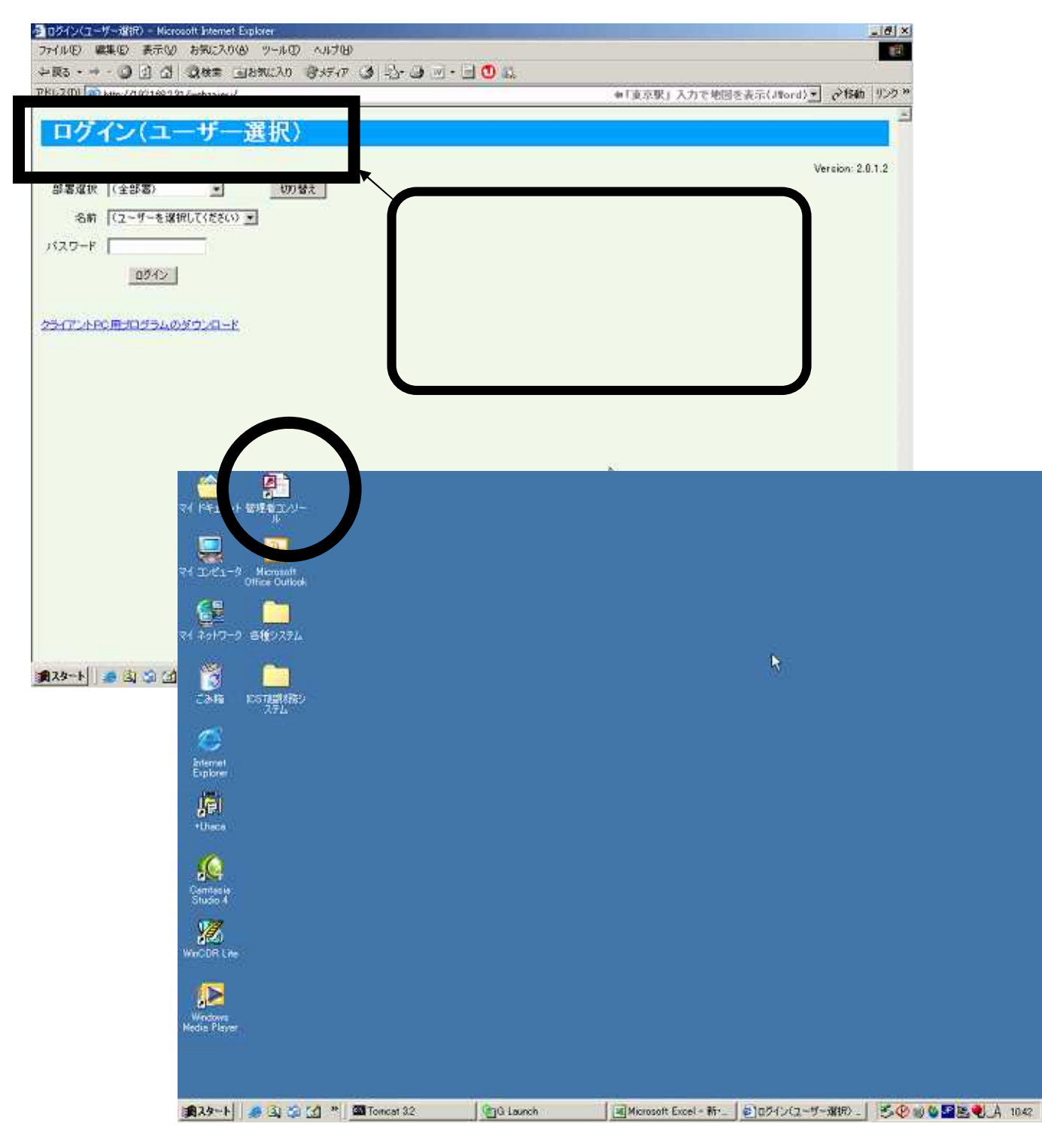

上記のように、TOPメニューが ログイン(ユーザー選択)で始まるverの場合、

科目や枝番などの追加のためには、管理者コンソールを使います。

この管理者コンソールを起動させます

| racle ODBCドライバ接続 |            |
|------------------|------------|
| サービス名(S)         |            |
| ICST01           |            |
| ユーザー名            |            |
| zaimua           | 取消         |
| パスワード            | バージョン情報(B) |
| *****            | <u></u>    |

OracleODBCドライバ接続では、 ユーザー名に zaimua と入力し パスワードの枠には、所定のパスワードを入力してOKを押します

| ■選択     |                   |   |                | 2                 |
|---------|-------------------|---|----------------|-------------------|
| 作業者名    | 通常利用者             | - | 確認( <u>3</u> ) | ++>t⊮( <u>C</u> ) |
| N°20-1° | 通常利用者             |   |                |                   |
| 1       | ジス元管理者<br>ICST作業者 |   |                |                   |

作業者の選択において、3つの候補が出ますが、通常利用者が選択された状態でEnterを押します

| 作業者名                                              | 通常利用者 | * 177=31(0) | +        |
|---------------------------------------------------|-------|-------------|----------|
| <u> ለ° አ ሃ -                                 </u> |       |             | 44700(0) |

通常利用者の場合は、パスワードは要りませんので、確認(S)を押します

| 管理者業務 - [管理者コンソール Ver1.0.0.6a ]                                                                            |                                                                                         |
|----------------------------------------------------------------------------------------------------|-----------------------------------------------------------------------------------------|
| ヨ ファイル(E) 編集(E) 挿入(D) レコード(R) ウインドウ(W) ヘルブ(H)                                                              | 質問を入力してくたさい ・ そ                                                                         |
| 管理者コンソール                                                                                                   | Yersion 1.0.0.6a                                                                        |
| メインメニュー     [プログラムは連続処理されます]       1     超財務の名称関係を投入する                                                     | プログラム内訳<br>→ 1 Veb会社マスター選択<br>2 超財務マスター取込<br>3 Web名称投入<br>1だけを選択すれば、 自動的に、2や3へと展開していきます |
| ・超財務システムで科目名称、枝番名称、部門名称等が追加<br>簡・超財務マスターをより名称関係の取り込みを行なった後、<br>単<br>処<br>理・名称を投入するWeb会社マスターを選択する処理です。<br>説 | 加変更された場合に実行する必要があります。<br>、データベースへの投入処理を行なう必要があります。                                      |
| 2008/07/30 11:43:07<br>起<br>2008/07/30 11:43:07<br>管理者コンソール:1.0.0.8a<br>動<br>記<br>録                        | === 通常利用者:処理開始<br>起動                                                                    |
| フォーム ビュー                                                                                                   | NUM                                                                                     |

管理者コンソールのメニュー画面が現れます。

通常利用者を選択した場合は、メインメニューには 1.超財務の名称関係を投入するのみ表示されます。

メインメニュー1の中で、プログラム内訳に表示された内容を、順番とおりに進めていきますので 右側の プログラム内訳の枠内から 1.Web会社マスター選択 を起動させます

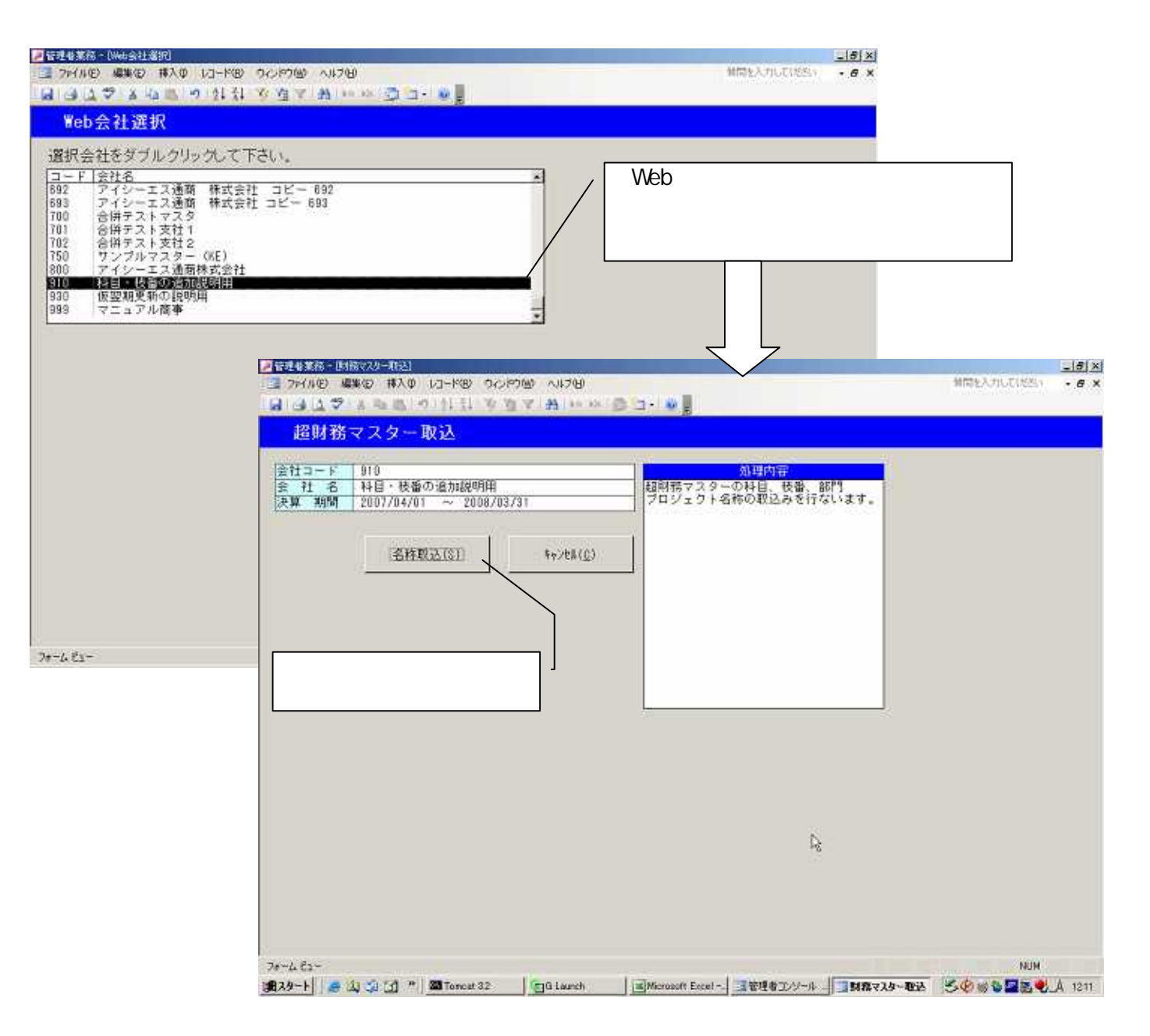

Web会社選択 において、該当するWebマスタを選ぶと 自動的に、超財務マスター取込 の画面に変わります。

名称取込(S)を押します

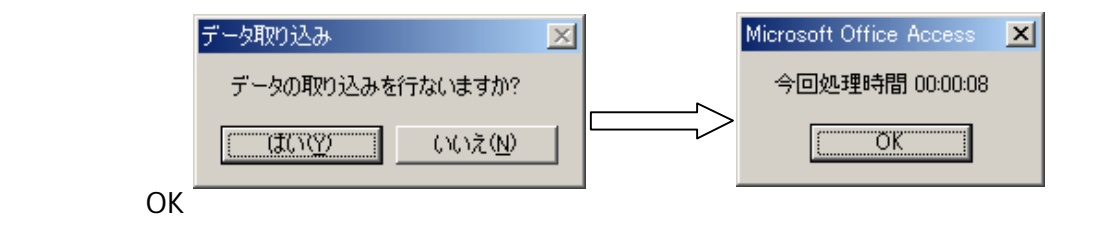

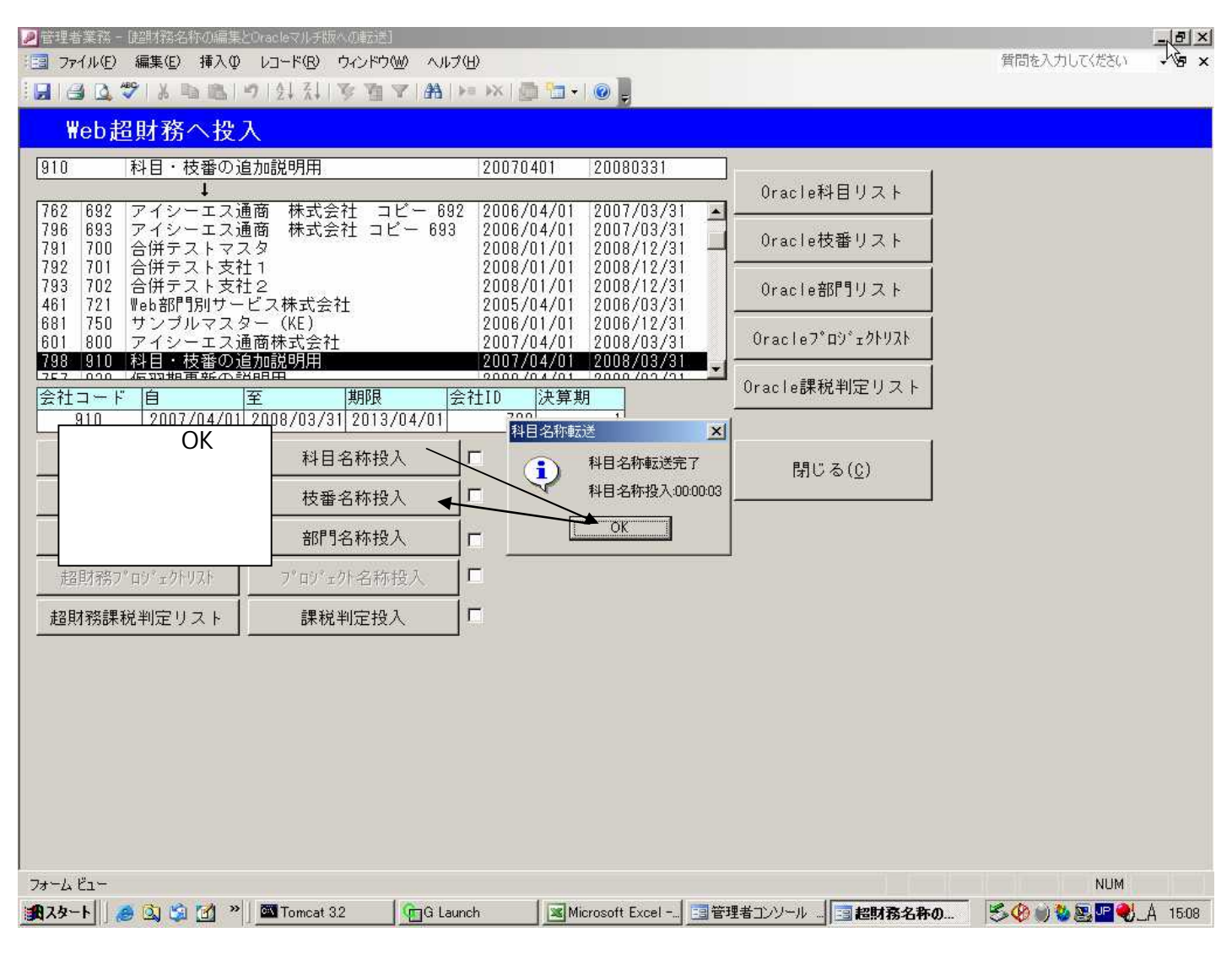

Web超財務へ投入の画面になりましたら、 左下の投入選択で上から 科目名称投入を押して、OK

枝番名称投入を押して、OK など

追加や名称変更が起きた項目に関して、順番に繰り返していきます

| 1443                                                                                                    | 1X BB                           | 内外科专在マ # 1                               | · •× · @ 13 -                                                           |                          |         |                |           |   |  |
|----------------------------------------------------------------------------------------------------|---------------------------------|------------------------------------------|-------------------------------------------------------------------------|--------------------------|---------|----------------|-----------|---|--|
| Web超                                                                                                    | 財務へ投                            | 入                                        |                                                                         |                          |         |                |           |   |  |
| 910                                                                                                    | 科目・枝番の                          | 自加键明用                                    | 20070401                                                                | 20080331                 |         | 6<br>7 88 1928 |           |   |  |
| 82 692                                                                                                    | アイシーエスi                         | 通商 株式会社 コピー 692                          | 2006/04/01                                                              | 2007/03/31               | -       | Oracle         | 4目リスト     |   |  |
| 196 693<br>791 700                                                                                                    | アイシーエス)<br>合併テストマン              | 通商 株式会社 コピー 693<br>スタ                    | 2006/04/01<br>2008/01/01                                                | 2007/03/31<br>2008/12/31 |         | Oracleŧ        | 支番リスト     |   |  |
| 792         701         合併テスト支社1           793         702         合併テスト支社2           461         721         Veb部P120サービス株式会社 |                                 | 生1<br>生2<br>-ビス株式会社                      | 2008/01/01 2008/12/31<br>2008/01/01 2008/12/31<br>2005/04/01 2008/03/31 |                          | Oraclež | 閉門リスト          |           |   |  |
| 81 750<br>01 800                                                                                                    | サングルマス:<br>アイシーエス;<br>2月10日の100 | ター(KE)<br>通問株式会社<br>開新期期間                | 2005/01/01<br>2007/04/01<br>2007/04/01                                  | 2006/12/31<br>2008/03/31 |         | Oracle?"       | 09°x9F93F |   |  |
| 152 000<br>2計コード<br>910                                                                                                    | 15:00 HS MUSE /0.8              | Banga<br>至 期限 会<br>2008/03/31 2013/04/01 | 0000701701<br>社ID 決算<br>798                                             | 0000/00/01<br>M          |         | Oracle課程       | 党判定リスト    | 1 |  |
| 超財務                                                                                                    | 料目リスト                           | 料目名称投入                                   | F                                                                       |                          | Ť       | 朝じ             | a(c)      |   |  |
| 超財務                                                                                                    | R枝番921                          | (枝靈名称投入)                                 | 9                                                                       |                          | 3       | 100            |           |   |  |
| 超財務                                                                                                    | 部門927                           | 部門名称投入                                   |                                                                         |                          |         |                |           | • |  |
| 12:07:00                                                                                                    | \$91±97076                      | 27年27年3年4月4日本                            | Π.                                                                      |                          |         |                |           |   |  |
| 超月19日開                                                                                                    | 規制定リスト                          | 課税判定投入                                   | r.                                                                      | b.                       |         |                |           |   |  |
|                                                                                                    |                                 |                                          |                                                                         | 2                        |         |                |           |   |  |
|                                                                                                    |                                 |                                          |                                                                         |                          |         |                |           |   |  |
|                                                                                                    |                                 |                                          |                                                                         |                          |         |                |           |   |  |
|                                                                                                    |                                 |                                          |                                                                         |                          |         |                |           |   |  |
|                                                                                                    |                                 |                                          |                                                                         |                          |         |                |           |   |  |
|                                                                                                    |                                 |                                          |                                                                         |                          |         |                |           |   |  |
|                                                                                                    |                                 |                                          |                                                                         |                          |         |                |           |   |  |

名称投入が済んだ項目には、チェックが付きますので、必要な投入が済めば、閉じるを押します

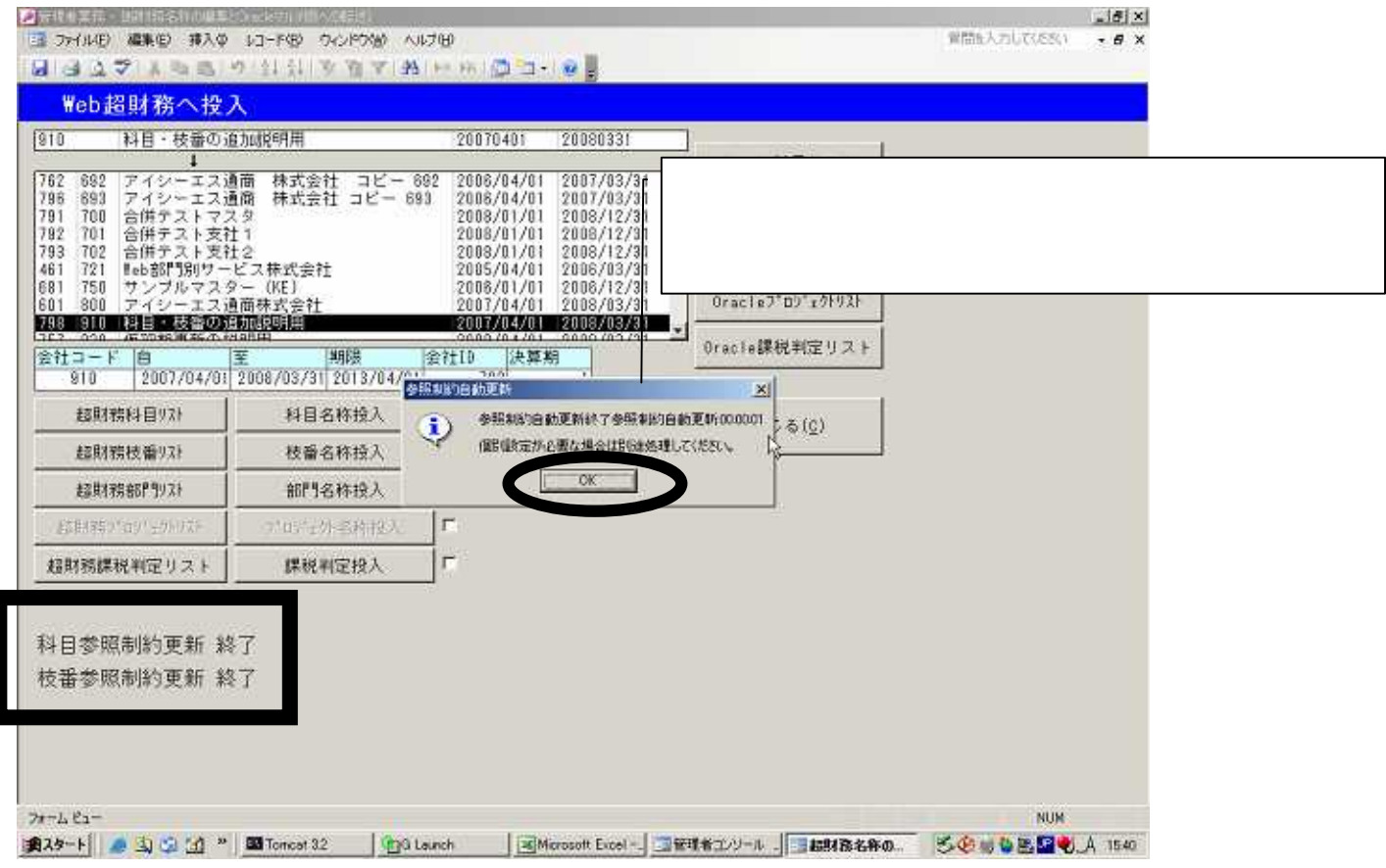

左下に 参照制約更新終了の通知が出ましたら、中央のOKを押して、完了となります